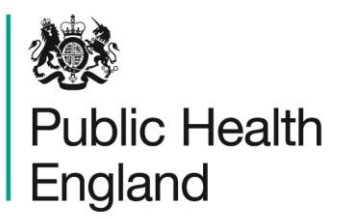

Protecting and improving the nation's health

## National General Practice Profiles User Guide v 2.0

### About Public Health England

Public Health England exists to protect and improve the nation's health and wellbeing, and reduce health inequalities. It does this through world-class science, knowledge and intelligence, advocacy, partnerships and the delivery of specialist public health services. PHE is an operationally autonomous executive agency of the Department of Health.

Public Health England Wellington House 133-155 Waterloo Road London SE1 8UG Tel: 020 7654 8000 www.gov.uk/phe Twitter: @PHE\_uk Facebook: www.facebook.com/PublicHealthEngland

Prepared by: John Battersby and Doris Hain For queries relating to this document, please contact: ProfileFeedback@phe.gov.uk

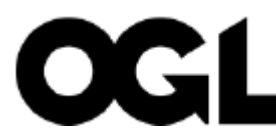

© Crown copyright 2015

This publication is licensed under the terms of the Open Government Licence v3.0 except where otherwise stated. To view this licence, visit: nationalarchives.gov.uk/doc/open- government-licence/version/3 or write to the Information Policy Team, The National Archives, Kew, London TW9 4DU, or email: psi@nationalarchives.gsi.gov.uk.

Where we have identified any third party copyright information you will need to obtain permission from the copyright holders concerned.

Any enquiries regarding this publication should be sent to us at publications@phe.gov.uk First Published December 2014 PHE publications gateway number: 2014-626

| Corporate me<br>Plain English | mber of<br>Campaign |
|-------------------------------|---------------------|
| Committed to<br>communication | clearer             |
| 339                           | 126                 |

### Contents

| About Public Health England                                                  | 2            |
|------------------------------------------------------------------------------|--------------|
| Introduction                                                                 | 4            |
| Using elements in reports and presentations                                  | 4            |
| Feedback                                                                     | 4            |
| Overview of National GP Profiles                                             | 5            |
| Quick Guide to Fingertips Features in the National General Practice Profiles | 5            |
| Additional information                                                       | 5            |
| Practice                                                                     | 5            |
| Areas grouped by Error! Bookmark                                             | not defined. |
| Benchmark                                                                    | 6            |
| Statistical significance and colour coding                                   | 6            |
| Views                                                                        | 7            |
| Spine Chart                                                                  | 8            |
| Bar Chart                                                                    | 9            |
| Trends view                                                                  | 10           |
| Scatter Plot view                                                            | 10           |
| Definitions                                                                  | 11           |
| Export the data                                                              | 11           |
| Summary                                                                      | 11           |

### Introduction

The National General Practice Profiles are an interactive web tool (with associated pdf reports) produced by Public Health England Data Science et al.

The tool uses the Fingertips software which was developed by Public Health England to provide easy access to in-depth analysis of a wide range of health related data in thematic profiles.

This user guide focuses on the common features of the Fingertips software and uses examples taken from the National General Practice Profiles. Other profiles developed in the software also share these features. Metadata information on the indicators themselves are available via the 'Definitions' section of the profiles.

# Using elements in reports and presentations

You are welcome to use elements of Fingertips in your own documents and reports. You may re-use this information (excluding logos) free of charge in any format or medium, under the terms of the Open Government Licence v2.0. To view this licence, visit OGL or email psi@nationalarchives.gsi.gov.uk. Where we have identified any third party copyright information you will need to obtain permission from the copyright holders concerned. Otherwise please acknowledge the source with this statement:

#### © Crown copyright 2015

Most data used in producing these tools are available as Excel files by clicking the 'Export' button (on the tool or via the 'Download' tab for those who would like to create their own tables or charts.

The best way to extract graphics from Fingertips is to use the Snipping Tool (available under Accessories in the Windows Start Menu). If you do not have the Snipping Tool, use the 'print screen' button on your keyboard to produce a screen grab which can be pasted into a document and cropped to show the element of interest. Alternatively, the page can be printed from the web.

### Feedback

We welcome any comments on the Fingertips tools, in particular, on the usefulness and user friendliness of the tool and on the indicators included. All data in the tools, and the tools themselves, have undergone internal quality assurance. However, we recognise that with the

range of data presented in electronic format over the web, errors are possible and request that users alert us to any potential problems if they occur. Please get in touch by clicking 'Contact Us' or emailing directly profilefeedback@phe.gov.uk.

### **Overview of National GP Profiles**

These profiles are designed to support GPs, clinical commissioning groups (CCGs) and local authorities to ensure that they are providing and commissioning effective and appropriate healthcare services for their local population.

In addition to viewing individual practice profiles, you can view summary profiles for CCGs. Each practice can be compared with the CCG and England, and also with the practice deprivation decile.

The tool presents a range of practice-level indicators drawn from the latest available data, including:

- local demography
- Quality and Outcomes Framework domains
- Cancer services
- Child health
- Patient satisfaction

# Quick Guide to Fingertips Features in the National General Practice Profiles

### Additional information

Links to supporting information such as FAQs are found in the Introduction page of the tool.

#### Practice

Practices can be selected in two ways, either by navigating via the CCG and then choosing the practice from the drop down:

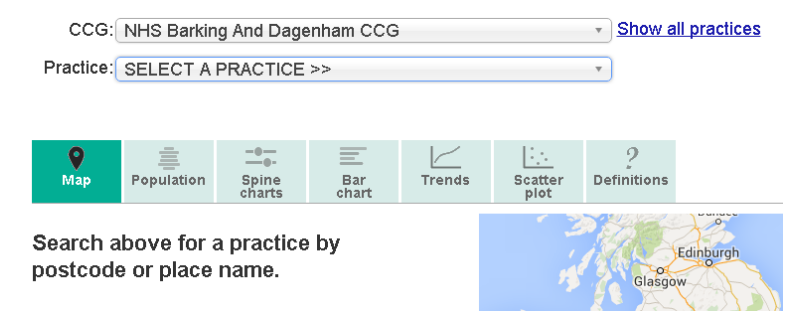

Or by selecting via the map: find a practice by entering a search term or click 'Show all practices':

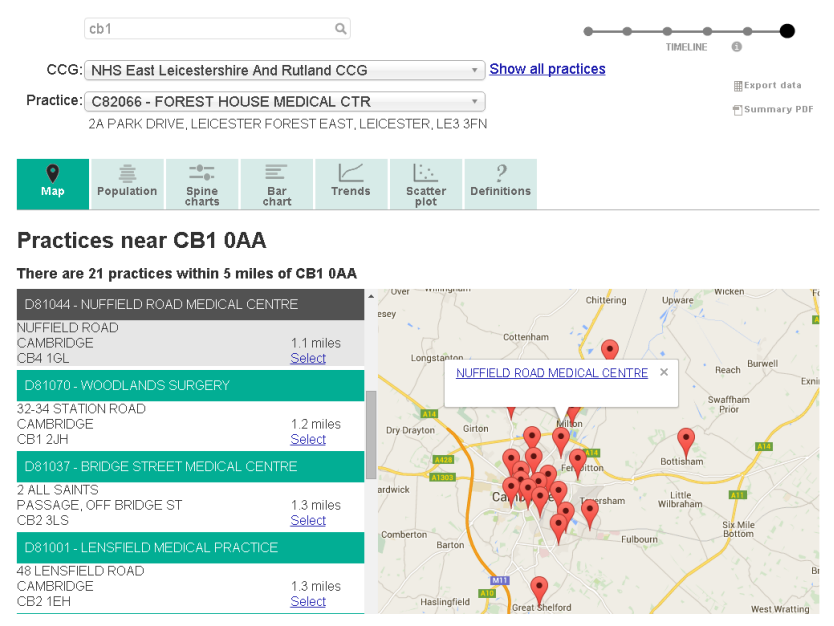

### Time line

By default the latest available data point is shown for each indicator. By clicking on a dot further left earlier data points are shown where available for an indicator.

### Benchmark

To decide on statistical significance a benchmark needs to be chosen. This is by default England but an additional comparison with more similar areas (deprivation decile or CCG) is also offered in most cases.

Statistical significance and colour coding

A training video on significance is available at http://www.erpho.org.uk/training/trainingvideos.aspx

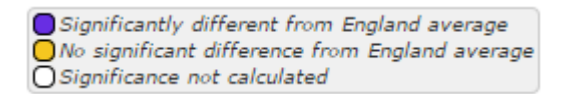

For each indicator, the colour coding shows whether the measure for that area is statistically above or below the comparator (in most cases 99.8% confidence, for details see 'Definitions'). The benchmark is the national average.

Details of the statistical method used for comparison are available by clicking on the 'Definitions' tab. Wherever possible, statistical process control methods have been used for comparison. If the indicator is not coloured it means that no statistical comparison was possible. In most cases this is because the raw data used to calculate the indicator, and which is necessary to undertake statistical comparison, were not available, or the necessary benchmark value could not be obtained.

Within the National General practice Profiles indicators have not been assigned a preferred polarity and so appear blue if they are statistically different or yellow if they are similar to the England average.

### Views

| Map                                                                                            | Population                                         | Spine<br>charts                                                                                                | Bar<br>chart                                                                                                    | Trends | ; | Scatter<br>plot | ?<br>Definitions                                                                                                    |  |  |
|------------------------------------------------------------------------------------------------|----------------------------------------------------|----------------------------------------------------------------------------------------------------|----------------------------------------------------------------------------------------------------|--------|---|-----------------|----------------------------------------------------------------------------------------------------|--|--|
| 'Population' is<br>default view.<br>population py<br>some summa<br>information al<br>practice. | s the<br>It shows a<br>rramid and<br>rry<br>bout a | 'Bar Chart<br>view a CC<br>indicator s<br>drop-dowr<br>an indicato<br>Chart will<br>Bar Chart.                 | 'Bar Chart' allows the user to<br>view a CCG bar chart for an<br>indicator selected from the<br>drop-down box. Clicking on<br>an indicator within the Spine<br>Chart will also display the<br>Bar Chart.                                                                              |        |   |                 | 'Definitions' provides<br>more details about each<br>indicator, including the<br>data source and<br>rationale. It also gives<br>information on how<br>statistical comparisons |  |  |
| 'Spine Charts<br>indicators wit<br>number of the<br>domains.                                   | s' show the<br>hin each of a<br>ematic             | 'Trends' a<br>data over<br>a graph ar<br>boxes allo<br>indicator a<br>colour-coo<br>the values<br>different fr | 'Trends' allows users to look at<br>data over time, presenting data as<br>a graph and a table. Drop-down<br>boxes allow users to choose the<br>indicator and area of interest and<br>colour-coding indicates whether<br>the values are significantly<br>different from the benchmark. |        |   |                 | 'Scatter Plot' allows users to<br>select any two indicators and<br>display a scatter plot. The<br>selected practice and CCG<br>practices are highlighted<br>within the plot.  |  |  |

### Population

'Population' is the default view once a practice has been selected. On the left of the page there is a population pyramid for the selected practice. This shows the practice in 5 year (quinary) age bands with males to the left and females to the right. The relevant CCG and the England populations are shown as pink and black lines respectively.

To the right of the page there is summary information about the practice. This starts with the practice and CCG registered list size. It is then followed by overall QOF achievement, estimates of male and female life expectancy and the percentage of patients that would recommend their practice.

The final two boxes on the right of the page show:

- The practice's deprivation decile using a 'heat' scale where more deprived practices will show as red and less deprived practices show as green;
- An estimate of the ethnic mix of the practice population where possible. This is population weighted average derived from the Census 2011.

### Spine Chart

### A training video on spine charts is available at http://www.erpho.org.uk/training/trainingvideos.aspx

This view displays the indicators for the practice. The indicators are grouped by topic and each group can be selected using the drop-down labelled 'Topic'. Each topic area is displayed as a spine chart.

The indicator data are shown in the form of a spine chart with colour coded points indicating whether the area is significantly different from the England average. Hovering the mouse cursor over elements of the spine chart will give more information about the underlying data.

In the spine chart the red vertical line represents the England benchmark. The light grey bar shows the range between the highest and lowest areas in England with the interquartile range shown in dark grey.

- The interquartile range (dark grey bar) is the difference between the 25th and 75th percentile i.e. if all areas' values for an indicator are ranked from lowest to highest the 25th percentile is 25% of the way through the ranking and the 75th is 75% of the way through.
- The light grey bar represents the range and skew of the data. If the lowest and highest
  values are equidistant from the mean the light grey bar will extend evenly across the chart.
  If the data are skewed towards the lowest values the light grey bar will extend to the left
  hand side and if the data are skewed towards the highest values the light grey bar will
  extend to the right hand side.

| Topic of                                                                                                    | drop-down                                          |                      |              |                   |                   |                |                    |                                                                                               |                                            |                    |  |
|----------------------------------------------------------------------------------------------------|----------------------------------------------------|----------------------|--------------|-------------------|-------------------|----------------|--------------------|-----------------------------------------------------------------------------------------------|--------------------------------------------|--------------------|--|
| -0                                                                                                    |                                                    | _                    |              | 1                 |                   | En             | igiand a           | iverage                                                                                       | Colour-coded                               |                    |  |
| Мар                                                                                                    | Population                                         | Spine<br>charts      | Bar<br>chart | Trends            | s Sca<br>p        | atter I<br>lot | Definitions        |                                                                                               |                                            | indicator value    |  |
| Topic: CVD - Risk factors for CVD                                                                               |                                                    |                      | ¥            | Comparator: V CCG |                   |                | Ŧ                  | Significantly different from<br>No significant difference from<br>Significance not calculated | England average<br>om England average<br>I |                    |  |
|                                                                                                    | Indicator                                          |                      | Period       | Practice<br>Count | Practice<br>Value | CCG<br>Value   | England<br>Average | England<br>Lowest                                                                             | 1<br>England Range                         | England<br>Highest |  |
| Hypertensio                                                                                                    | on: QOF prevalence                                 | e (all ages)         | 2014/15      | 2,000             | 19.0%             | 16.9%          | 13.8%              | 0.1%                                                                                          |                                            | 47.6%              |  |
| Exception ra<br>(2014/15)                                                                                       | ate for hypertensio                                | n indicator          | 2014/15      | 209               | 10.5%             | 5.8%           | 3.8%               | 0.0%                                                                                          |                                            | 46.9%              |  |
| Exception ra                                                                                                    | ate for the BP indic                               | ator                 | 2014/15      | 14                | 0.2%              | 0.9%           | 0.4%               | 0.0%                                                                                          | $\Diamond$                                 | 49.9%              |  |
| Obesity: Q0                                                                                                    | DF prevalence (16+                                 | ·)                   | 2014/15      | 1,072             | 11.9%             | 10.9%          | 9.0%               | 0.0%                                                                                          |                                            | 29.4%              |  |
| Estimated smoking prevalence (QOF) 20                                                                           |                                                    | 2014/15              | 1,433        | ▼ 15.7%           | 21.6%             | 18.4%          | 0.0%               | $\overline{\mathbf{\nabla}}$                                                                  | 83.3%                                      |                    |  |
| Exception ra<br>(2014/15 in                                                                                     | ate for smoking ind<br>dicators)                   | cators               | 2014/15      | 26                | 0.5%              | 1.3%           | 1.0%               | 0.0%                                                                                          | Ø                                          | 65.0%              |  |
| GP patient                                                                                                    | survey: smoking pr                                 | evalence             | 2014/15      | 23                | 13.7%             | 18.3%          | 16.4%              | 1.3%                                                                                          |                                            | 85.8%              |  |
| GP patient prevalence                                                                                           | survey: ex-smoking                                 |                      | 2014/15      | 53                | 31.5%             | 31.8%          | 27.4%              | 0.5%                                                                                          |                                            | 51.3%              |  |
| SMOK001:<br>last 24 mon<br>retired                                                                              | record of smoking :<br>iths (15+ y), den. in       | status in<br>cl. exc | 2013/14      | 7,770             | 85.1%             | 85.4%          | 85.6%              | 2.1%                                                                                          | •                                          | 100%               |  |
| SMOK002: status recorded in last 1<br>mths (certain conditions), den incl.es Range of the data – here, the data |                                                    |                      |              |                   |                   |                | 0.0%               | 🗘 🗘 Inter                                                                                     | quartile range                             |                    |  |
| treatment (15+, last 24 mnths), den. is skewed towards the lower values 5.8%                                    |                                                    |                      |              |                   |                   | 0.0%           | Ý                  | 100%                                                                                          |                                            |                    |  |
| SMOK005:<br>treatment o<br>den. incl. ex                                                                        | cessation support a<br>ffered (certain cond<br>kc. | and<br>litions),     | 2014/15      | 343               | ▲ 99.1%           | 92.7%          | 94.1%              | 12.6%                                                                                         | 4                                          | 100%               |  |
| HYP006: BI<br>in people w                                                                                       | ood pressure ≤ 150<br>ith hypertension             | )/90 mmHg            | 2014/15      | 1,557             | ▲ 77.9%           | 78.8%          | 80.4%              | 0.0%                                                                                          | Q.                                         | 100%               |  |

Each dot represents the area indicator value. Dots to the left of the red line show that the value for this area is lower than the England average, dots to the right of the line show that the value is higher than the England average. The dots are blue if the value is significantly lower or higher and amber if the difference is not significant. Significance is calculated using 3 standard deviation statistical process control.

In addition to the England average users can select an additional benchmark from the dropdown box. This can be either deprivation decile or CCG. The value for the selected comparator is shown on the spine chart by a white inverted triangle (CCG) or a white square (deprivation decile).

### Bar Chart

This view can be reached by clicking on the tab labelled 'Bar Chart' or by clicking on an indicator from within the spine chart view. The view displays a bar chart for the selected indicator showing all the practices in the selected CCG. If a practice is selected it is identified by a pale blue bar. As with the population pyramid the England value is shown as a black line and the CCG value as a pink line.

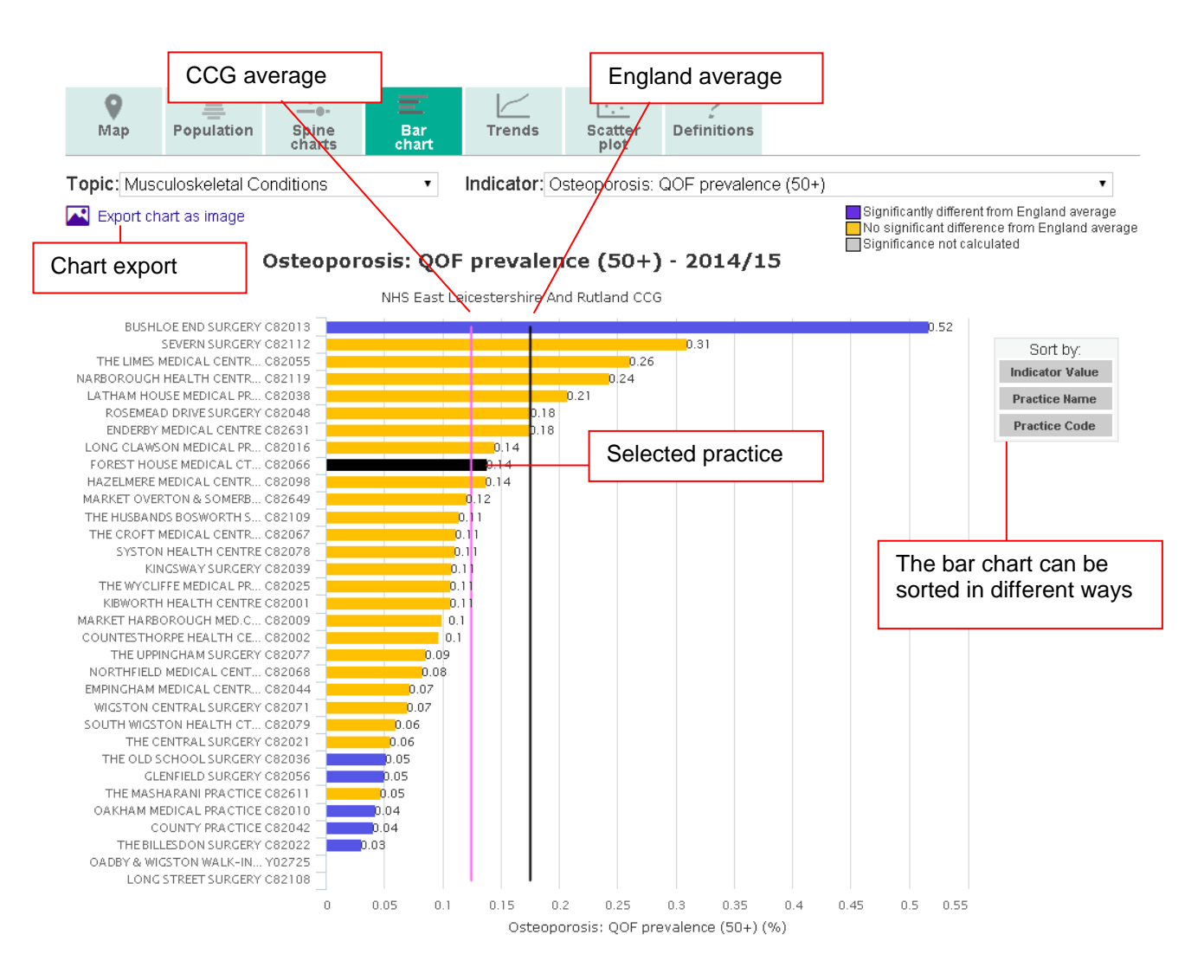

### Trends view

This view presents indicator time series data. The drop-down box allows users to select the topic of interest.

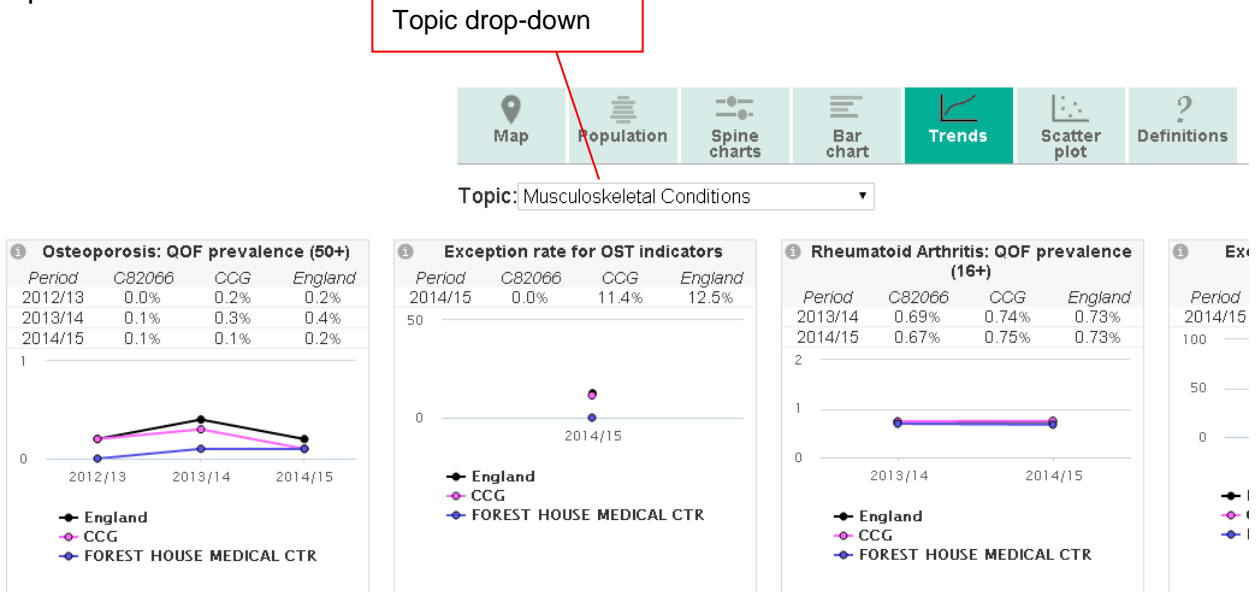

For some indicators and for some areas time series data are not available, but for other indicators there is a useful dataset with several time points. A number of QOF indicators have changed their definition over time and so, unless the change is minimal, a time series cannot be shown for these indicators.

### Scatter Plot view

This view allows the user to select two indicators and generate a scatter plot. The selected practice is shown as a black cross within the scatter plot and other practices in the CCG are shown as blue dots. All other practices appear as grey dots.

Any indicator within the profiles can be compared against any other indicator. The tool is unable to determine the appropriateness of the chosen comparison and so this judgement must be made by the user.

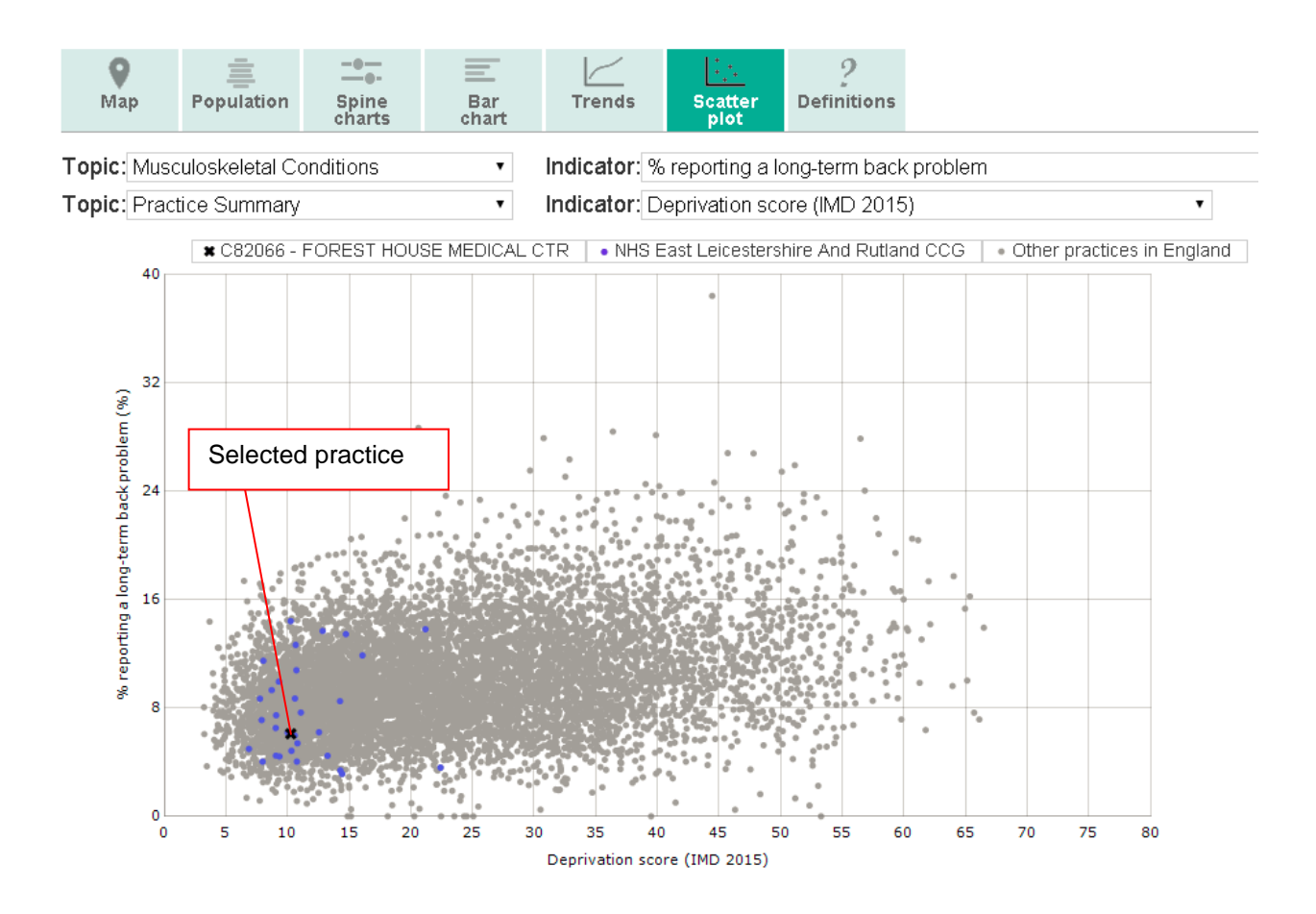

### Definitions

For each indicator there is a set of metadata, providing a definition for the indicator, the data source, the methods applied etc. Depending on the purpose, more detailed information might be required than can be provided in the metadata. In this case please see also the Profile specific supporting documents or contact profilefeedback@phe.gov.uk.

#### Export the data

**⊞Export** 

The underlying data of the spinecharts and the population data can be downloaded into Excel spreadsheets. The data are split into domains and can be downloaded for the selected practice, the CCG or all England.

### Summary

#### Summary

A printable version of the practices' profiles can also be downloaded in PDF format. The PDFs contain the population panel and the spine charts. PDFs are generated on-the-fly which guarantees that the latest data are used but can take some time.